# Ophiuroid Database (OphiuroidDB) User Manual

Author: Varnika Mittal, vmittal@uncc.edu Date: Nov. 2, 2021

# 1. Access Ophiuroid DB Application

Click on the following link to access the application: <u>https://echinodb.uncc.edu/BStarApp</u>

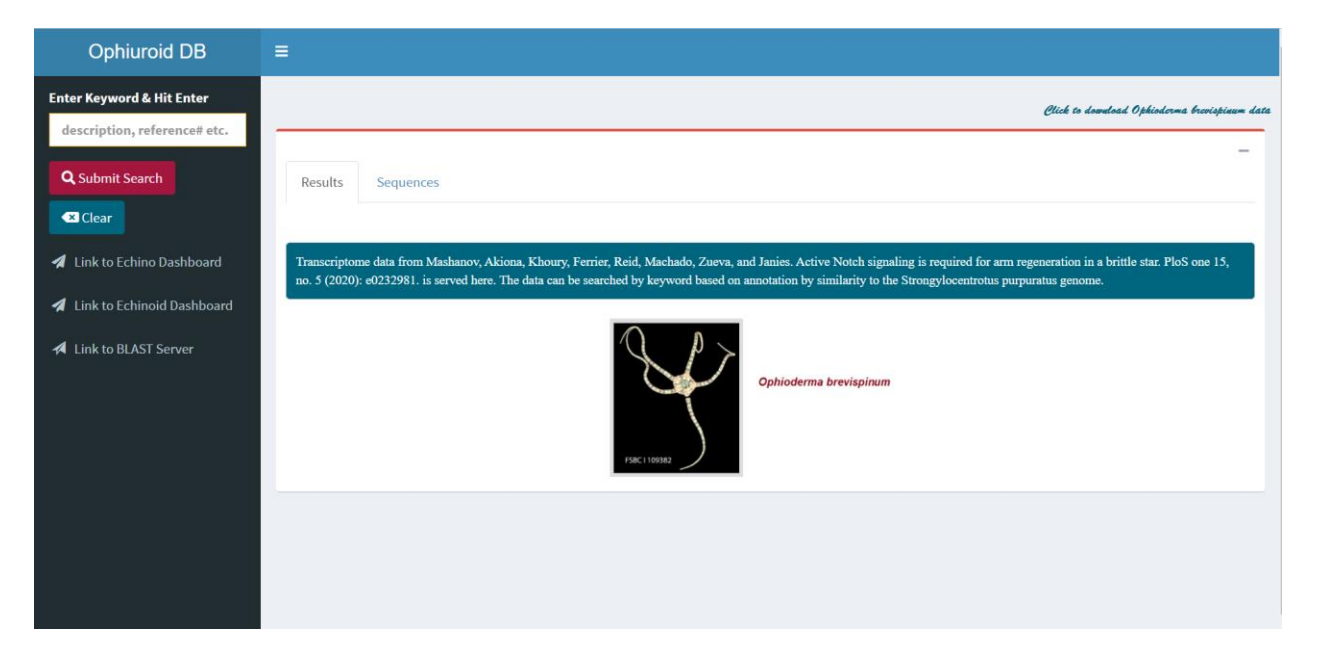

# 2. Perform Search against Transcriptome Data for *Ophioderma brevispinum* in Ophiuroid Database (Mashanov et al. 2020)

The user can search the transcriptome data of the brittle star *Ophioderma brevispinum* (Mashanov et al. 2020) in the Ophiuroid Database. Use any keyword or string such as "zinc", "chlor", "iron" or NCBI's Reference Number such as XP\_0221120 for conducting search. Hit "Submit Search" button or "Enter" key in the upper left side of the web page.

| Ophiuroid DB                                                                 | =                                    |                                                                             |                   |                                     |               |
|------------------------------------------------------------------------------|--------------------------------------|-----------------------------------------------------------------------------|-------------------|-------------------------------------|---------------|
| Enter Keyword & Hit Enter<br>XP_0221120                                      |                                      |                                                                             |                   | Click to domeload Ophioderma bro    | rispinum data |
| Q Submit Search                                                              | Results Sequences                    |                                                                             |                   |                                     | _             |
| <ul> <li>Clear</li> <li>Link to Echino Dashboard</li> </ul>                  | 23 result(s) found                   |                                                                             |                   | Courth                              |               |
| <ul> <li>Link to Echinoid Dashboard</li> <li>Link to BLAST Server</li> </ul> | Best BLAST Hit Used in<br>Annotation | 1 Best BLAST Hit Used in Description                                        | sseq-<br>Ìsend Jĵ | Ophioderma brevispinum<br>ClusterID | 11            |
|                                                                              | 1 XP_022112078.1                     | helicase with zinc finger domain 2-like [Acanthaster planci]                | 271-3117          | Cluster-267986.18                   |               |
|                                                                              | 2 XP_022112078.1                     | helicase with zinc finger domain 2-like [Acanthaster planci]                | 386-3116          | Cluster-355517.0                    |               |
|                                                                              | 3 XP_022112056.1                     | presequence protease, mitochondrial-like isoform X2<br>[Acanthaster planci] | 33-1013           | Cluster-320771.3                    |               |
|                                                                              | 4 XP_022112025.1                     | alaninetRNA ligase, cytoplasmic-like isoform X2 [Acanthaster<br>planci]     | 32-999            | Cluster-342685.1                    |               |
|                                                                              | 5 XP_022112053.1                     | jerky protein homolog-like isoform X2 [Acanthaster planci]                  | 13-465            | Cluster-178199.0                    |               |
|                                                                              | 6 XP_022112029.1                     | coiled-coil domain-containing protein 65-like isoform X2                    | 225-547           | Cluster-123424.0                    |               |

▶ With XP\_0221120 keyword, 23 results are found.

#### • Other Search Options

You can search by description or NCBI's Reference Number in the search box in top right corner.

| Ophiuroid DB                                                                                                    | ≡                                                                                                    |
|----------------------------------------------------------------------------------------------------|----------------------------------------------------------------------------------------------------|
| Enter Keyword & Hit Enter<br>XP_0221120                                                                         | Otich to dometoad Ophiodorma brevispieum data                                                                                                    |
| Q Submit Search                                                                                                 | Results Sequences                                                                                                    |
| Link to Echino Dashboard     Link to Echinoid Dashboard     Link to Echinoid Dashboard     Link to BLAST Server | 23 result(s) found                                                                                                    |
|                                                                                                    | Best BLAST Hit Used in     sseq-     Ophioderma brevispinum       Annotation     ↓↑     Best BLAST Hit Used in Description     ↓↑     send     ↓↑     ClusterID     ↓↑                                                                                                    |
|                                                                                                    | 3 XP_022112056.1 presequence protease, mitochondrial-like isoform X2 33-1013 Cluster-320771.3<br>[Acanthaster planci]                                                                                                    |
|                                                                                                    | 7 XP_022112067.1 mitochondrial carrier homolog 2-like [Acanthaster planci] 1-315 Cluster-322386.1                                                                                                    |
|                                                                                                    | Showing 1 to 2 of 2 entries (filtered from 23 total entries)       Previous       1       Next         Transcriptome data from Mashanov, Akiona, Khoury, Ferrier, Reid, Machado, Zueva, and Janies. Active Notch signaling is required for arm regeneration in a brittle star. PloS one 15, no. 5 (2020): e0232981. is served here. The data can be searched by keyword based on annotation by similarity to the Strongylocentrotus purpuratus genome.       1       Next |

### • Downloading Search Results

A link "Click to download *Ophioderma brevispinum* data" is provided in the top right corner to download transcriptome sequences for *Ophioderma brevispinum* species.

| Ophiuroid DB                                                                     |                                                                                                    |
|----------------------------------------------------------------------------------|----------------------------------------------------------------------------------------------------|
| Enter Keyword & Hit Enter<br>XP_0221120                                          | Allows to download RNA-Seq<br>sequences for Ophioderma<br>brevispinum in a text file                                                                                                    |
| Q Submit Search                                                                  | Results Sequences                                                                                                    |
| <ul> <li>Link to Echino Dashboard</li> <li>Link to Echinoid Dashboard</li> </ul> | 23 result(s) found           Show         10         v         entries         Search:         mitoch                                                                                                    |
| <ul> <li>Link to ELAST Server</li> </ul>                                         | Best BLAST Hit Used in     sseq-     Ophioderma brevispinum       Annotation     11     Best BLAST Hit Used in Description     11     send     1     ClusterID     11                                                                                                    |
|                                                                                  | 3 XP_022112056.1 presequence protease, mitochondrial-like isoform X2 33-1013 Cluster-320771.3<br>[Acanthaster planci]                                                                                                    |
|                                                                                  | 7 XP_022112067.1 mitochondrial carrier homolog 2-like [Acanthaster planci] 1-315 Cluster-322386.1                                                                                                    |
|                                                                                  | Showing 1 to 2 of 2 entries (filtered from 23 total entries) Previous 1 Next                                                                                                    |
|                                                                                  | Transcriptome data from Mashanov, Akiona, Khoury, Ferrier, Reid, Machado, Zueva, and Janies. Active Notch signaling is required for arm regeneration in a brittle star. PloS one 15, no. 5 (2020): e0232981. is served here. The data can be searched by keyword based on annotation by similarity to the Strongylocentrotus purpuratus genome. |

# 3. Visualizing Sequences

Select a whole row and the record will be highlighted with blue (you can only perform one selection at a time).

| Ophiuroid DB                                                                 | ≡          |                                   |                                                                             |    |                  |                                     |              |
|------------------------------------------------------------------------------|------------|-----------------------------------|-----------------------------------------------------------------------------|----|------------------|-------------------------------------|--------------|
| Enter Keyword & Hit Enter<br>XP_0221120                                      |            |                                   |                                                                             |    |                  | Click to domeload Ophioderma brev   | ispinum data |
| Q Submit Search                                                              | R          | esults Sequences                  |                                                                             |    |                  |                                     | _            |
| <ul> <li>Link to Echino Dashboard</li> </ul>                                 | 23<br>Show | result(s) found                   |                                                                             |    |                  | Search:                             |              |
| <ul> <li>Link to Echinoid Dashboard</li> <li>Link to BLAST Server</li> </ul> |            | Best BLAST Hit Used in Annotation | Best BLAST Hit Used in Description                                          | ţţ | sseq-<br>send ↓↑ | Ophioderma brevispinum<br>ClusterID | J†           |
|                                                                              | 1          | XP_022112078.1                    | helicase with zinc finger domain 2-like [Acanthaster planci]                |    | 271-3117         | Cluster-267986.18                   |              |
|                                                                              | 2          | XP_022112078.1                    | helicase with zinc finger domain 2-like [Acanthaster planci]                |    | 386-3116         | Cluster-355517.0                    |              |
|                                                                              | 3          | XP_022112056.1                    | presequence protease, mitochondrial-like isoform X2<br>[Acanthaster planci] |    | 33-1013          | Cluster-320771.3                    |              |
|                                                                              | 4          | XP_022112025.1                    | alaninetRNA ligase, cytoplasmic-like isoform X2 [Acanthaster planci]        |    | 32-999           | Cluster-342685.1                    |              |
|                                                                              | 5          | XP_022112053.1                    | jerky protein homolog-like isoform X2 [Acanthaster planci]                  |    | 13-465           | Cluster-178199.0                    |              |
|                                                                              | 6          | XP_022112029.1                    | coiled-coil domain-containing protein 65-like isoform X2                    |    | 225-547          | Cluster-123424.0                    |              |

### • Sequences Tab

After the record is selected, it redirects you to "Sequences" tab and display protein sequences from Ophiuroids repository. Furthermore, it allows to download result sequence in fasta file format.

| Ophiuroid DB                                                                     | =                                                                                                    |                                                                   |
|----------------------------------------------------------------------------------|----------------------------------------------------------------------------------------------------|-------------------------------------------------------------------|
| Enter Keyword & Hit Enter<br>XP_0221120                                          | Olich to dometoad Ophindorma bo                                                                                                    | coispinum data                                                    |
| Q Submit Search                                                                  | Results Sequences Allows to download result sequences in a fasta file format                                                                                                    | Seguence                                                          |
| <ul> <li>Link to Echino Dashboard</li> <li>Link to Echinoid Dashboard</li> </ul> | BLAST Details-<br>* presequence protease, mitochondrial-like isoform X2 [Acanthaster planci]<br>* Reference#: XP_022112056.1<br>* sstart-send: 33-1013                                                                                                    |                                                                   |
| A Link to BLAST Server                                                           | Ophioderma brevispinum ClusterID: Cluster-320771.3                                                                                                    |                                                                   |
|                                                                                  | ASALETAEAYQPOQKINHGFTVRKVIPVPELYLTAVTLNHDVTGAKYLHVAREDSNIVFSVGFRTTPHDSTGVPHILEHTTLCGSQRYPCRDPFFKHLNRSLATFHNAMTASDYTMYPFSSQNPKDFSNI<br>DAAFFPRLRELDFRQEGWRLENENNQDPDSPIIFKGVFNEHKGANTSPEQIFALHCQNNLLPGHTYSHNSGGDPLHIPHLTWQLKDFHATHYPSNSRFFTYGDLPLEGHLEAIQQQALASFSPIT<br>NEARHTQPREKHVRCAPDPHAADPEKQTTVSV5LLNSLTDSFEGFTHSILSHLLVSGPTSPFVQALVQANTGSOVSPVLGYDGSTKDASFSVGLQGERQEOVEPVKSIIEDTFKKVVENGFEKERID<br>EISQKHGTTFFGLLTASLUGSHHDFTLANULVRWNRVNGPRGACLADNPEPLQVBYTEYEVFLRNHMRLTLVHTPKEDYKDEJDQEKRILDSWSELSQDRREDRGEVSEVPLU<br>PELKRAKLDFKQSDGIHVQCCEQPTNGITYFRAVSTLRSVPDDLLPYIPLFGVITRMGAADHTFHEFAQREELKTGGLGVGHHACQDPNDVLSVEQGITLTSFSLDKNLEDMFQLNSDVFNSPNLKD<br>LVRMRASELAMSIDDMGHAYAMKHAGSLLSPVGRIXEIGGMAQVSFNKRIRAEASDLTETMEKIRQVSGLLLNKDNLRCALNSOPEFHDDALRHLQSFLGCLPGAAQETKRPLLTKIEDFCSVSQRTH<br>VMVASGRWAVSYTHADFAKLILARLINGAKHLHEIREKGGGAGGGATLGTEGSFKFYSYRDPNSLQTLEAFDRAVENAIEGSYSQQDIDEAKLSVFSAVDAPIAPSDKGMTLFTSHISDDMRQEQRU<br>SQEDLQEVAQRYLALGAQVDSLTLLGPQNTATASDKWKVFRES | .LSVYL<br>NTEVP<br>VVLHKI<br>(VSDIE<br>4DRLTT<br>FELPFP<br>2RMFAV |

#### 4. Sequenceserver for Basic Local Alignment Search Tool

Access Sequenceserver (Priyam *et al.* 2019) by clicking the "Link to BLAST Server" in the left pane or by type in the following URL: <u>https://echinodb.uncc.edu/sequenceserver/</u>

| Ophiuroid DB                                                                                                    |                                                                                                    |
|----------------------------------------------------------------------------------------------------|----------------------------------------------------------------------------------------------------|
| Enter Keyword & Hit Enter<br>description, reference# etc.<br>Q Submit Search<br>Clear<br>Link to Echino Dashboard<br>Link to Echinoid Dashboard | Results       Sequences         Transcriptome data from Mashanov, Akiona, Khoury, Ferrier, Reid, Machado, Zueva, and Janies. Active Notch signaling is required for arm regeneration in a brittle star. PloS one 15, no. 5 (2020): e0232981. is served here. The data can be searched by keyword based on annotation by similarity to the Strongylocentrotus purpuratus genome.         Image: Plant of the data can be searched by keyword based on annotation by similarity to the Strongylocentrotus purpuratus genome.         Image: Plant of the data can be searched by keyword based on annotation by similarity to the Strongylocentrotus purpuratus genome.         Image: Plant of the data can be searched by keyword based on annotation by similarity to the Strongylocentrotus purpuratus genome.         Image: Plant of the data can be searched by keyword based on annotation by similarity to the Strongylocentrotus purpuratus genome. |

> Paste your query string [protein sequence(s)] in the text area to perform BLAST search.

| ASALE IREATQPOQUENED TURKUPIYEET LI NOTUPEN<br>KOVYEINENGANTSPEQIFALLEVINILIPEHTYSHISGOD<br>QAHIOSOYSPYLGYDOSTKDASFSVGLQGIRQEDVEPVKS;<br>RGIYAKALELADEQDREEDVSVLPTLKYSDIEPELKRACLI<br>MRMASELANSALLSPVGRIKELCCGAN<br>IREKGGAYGSGATLGTEGSFKFYSYRDPIISLQTLEAFDRAM | TOAKTHYAREUSAMUS YAUFATIPPUSIOU<br>LIAPHLTUQULOHANTHYAPSANSRFFYCD<br>IEDTFKKWENGFEKERLDAVLHKIEISQKH<br>FKQSDGINWQCCEQPTNGITYFRAVSILBW<br>EWAIEGSYSQQDIDEAKLSVFSAVDAPIAPSI | MILLENTILCOSQRYPERDDFFRWILMSLLAT<br>PLEGHLERIQQULASS PSITPATTEVNEA<br>QTTTFGLQLIASLMQSMIHDTELADVLRVIRM<br>PDDLPYTPLFCGVITRHGAADWITHEFAQW<br>DNLRCALNGSPERHDDALRHLQSFLGCLPGAA<br>DKGMTLFTSHISDDMRQEQRQRMFAVSQEDLG | FINANTASOYTIYPPFSQUIYRDFSNLLSYYLDAA<br>KITOPREKIWCACOPONAOPECYTYTYSYSLLU<br>INVDRFQACLADMPRFLQDKTEEYYLNIPHRLTLM<br>EELKTGGLOVGHACQDPIUVLSVEQGTLT5F5<br>QEVAQRYLALGAQVDSLTLLGPQHTATASDKWKV | FPRIRELDFRQEGARLEHEINQOPDSPI<br>SITOSFEGTFUSTLSHLLVSGFTSPYQL-<br>MTPKEDYKDELDQEEKRILDSMVSELSQEDR<br>LDRILEDRFQLISDVFNSPHLKDHORLTTLV<br>RORAUSYTHADFAKLRILARLINSAKFLHRE<br>FRES |
|----------------------------------------------------------------------------------------------------|----------------------------------------------------------------------------------------------------|----------------------------------------------------------------------------------------------------|----------------------------------------------------------------------------------------------------|----------------------------------------------------------------------------------------------------|
|                                                                                                    | — Dete                                                                                                    | ected: amino-acid sequence(s).                                                                                                    |                                                                                                    |                                                                                                    |
| Nucleotide databases [Select all]                                                                                                    |                                                                                                    | Protein databas                                                                                                    | ses [Select all]                                                                                                    |                                                                                                    |
| Lytechinus_variegatus_Nucleotide_Sequence                                                                                                    | s                                                                                                    | Lytechinus_varie                                                                                                    | egatus_Protein_Sequences                                                                                                    |                                                                                                    |
| Ophioderma_brevispinum_Nucleotide_Sequences                                                                                                    |                                                                                                    | Ophioderma_brevispinum_Protein_Sequences                                                                                                    |                                                                                                    |                                                                                                    |
| OrthoCluster_Nucl_Seqs                                                                                                    |                                                                                                    | OrthoCluster_Pr                                                                                                    | rot_Seqs                                                                                                    |                                                                                                    |
| Advanced parameters: eg: -evalue 1.0e-5                                                                                                    | num_alignments 100                                                                                                    | ?                                                                                                    | ) Open results in new tab                                                                                                    | BLAST                                                                                                    |

### > Select database(s) to perform BLAST search against query sequence.

| ASALETAEAYQPGQKMHGFTVRKVIPVPELYLTAVTLMHDVTGAKYLHVAREDSNINVFSV<br>KGVVFNEMKGAMTSPEQIFALHCQNNLLPCHTYSHNSGGDPLHIPHLTMQQLKDFHATHY<br>QANIGSDYSPVLGYDGSTKDASFSVGLQGIRQEDVEPVKSIIEDTFKKVVENGFEKERID<br>RGTYAKGLELADEQDREEDVSVLPTLKVSDIEPELKRAKLDFKQSOGIHVQCCEQPTNGI<br>RMRASELAMSIPDMGHAYAMKHAGSLLSPVGRIKEICGGMAQVSFMKRIAEASDLTETME<br>IREKGGAYGSGATLGTEGSFKFYSYRDPNSLQTLEAFDRAVEWAIEGSYSQQDIDEAKLS | GFRTTPMDSTGVPHILEHTTLCGSQRVPCRDPFFKMLNRSLATFMNAWTASDYTMYPFSSQNPKDFSNLLSVYLDAAFFPRLRELDFRQEGWRLENENNQDPDSP<br>HPSNSRFFTYGDLPLEGHLEATQQQALASFSPTTPNTEVPNEARWTQPREKHVRCAPDPMAADPEKQTTVSVSFLLNSLTDSFEGFTMSILSHLLVSGPTSPFVQ<br>AVLHKIEISQKHQTTTFGLQLIASLMQSMNHDTELADVLRVNIRNVDRFQACLADNPRFLQDKTEEYFLRNPHRLTLVMTPKEDYKDELDQEEKRILDSMVSELSQEDF<br>TYFRAVSTLRSVPDDLLPYIDLFCGVITRMGAADMTFHEFAQREELKTGGLGVGHHACQDPHDVLSVEQGITLTSFSLDKHLEDMFQLMSDVFNSPNLKDMDRLTTLV<br>KIRQVSGLLLINKDNLRCALNSGPEFMDDALRHLQSFLGCLPGAAQETKRPLLTKIEDFCSVSQRTHFELPFPVNYASRGVRAVSYTHADFAKLRILARLMSAKFLHRE<br>VFSAVDAPIAPSDKGMTLFTSHISDDMRQEQRQRMFAVSQEDLQEVAQRYLALGAQVDSLTLLGPQNTATASDKWKVFRES |
|----------------------------------------------------------------------------------------------------|----------------------------------------------------------------------------------------------------|
| Nucleotide databases [Select all]                                                                                                    | Protein databases [Select all]                                                                                                    |
| Lytechinus_variegatus_Nucleotide_Sequences                                                                                                    | Lytechinus_variegatus_Protein_Sequences                                                                                                    |
| Ophioderma_brevispinum_Nucleotide_Sequences                                                                                                    | Ophioderma_brevispinum_Protein_Sequences                                                                                                    |
|                                                                                                    |                                                                                                    |

Please cite relevant data sources and: Priyam et al. (2019) Sequenceserver: a modern graphical user interface for custom BLAST databases.

#### • Sequenceserver Results

#### SequenceServer 2.0.0.rc8 O Help & Support BLASTP: 1 query, 2 databases SequenceServer 2.0.0.rc8 using BLASTP 2.9.0+, query submitted on 2021-09-30 01:49:53 UTC 🖋 Edit search | 🗋 New search Databases: Ophioderma brevispinum Protein Sequences, OrthoCluster Prot Seqs (1228855 sequences, 299839407 characters) Download FASTA, XML, TSV Parameters: evalue 1e-05, matrix BLOSUM62, gap-open 11, gap-extend 1, filter F FASTA of all hits Please cite: https://doi.org/10.1093/molbev/msz185 🕀 Queries and their top hits: chord diagram Ouery= Ouery\_1 length: 981 Alignment of all hits ♣ SVG | ♣ PNG Graphical overview of hits 00 aa ee Do a o C 00 aa Standard tabular report Full tabular report Full XML report View More ≫ E Length distribution of hits Summary table of hits Similar sequences Ouery coverage (%) Total score E value Identity (%) # 1. Cluster-320771.3 100 5313 100 0 20:16798 OS=Psilaster charcoti 99 4616 0 85 2. 3. 19:33421 OS=Peribolaster BJ19 folliculatus 100 4445 0 82 4 10:37131 OS=Pisaster ochraceus 100 4414 0 81 5. 13:53487 OS=Oligometra serripinna 99 3316 60 0 22:9616 OS=Remaster gourdoni 77 3297 80 6 0 7:93851 OS=Pteraster tesselatus 82 3244 72 7. 0

#### Download FASTA Sequence, Alignment from a high scoring pair from SequenceServer

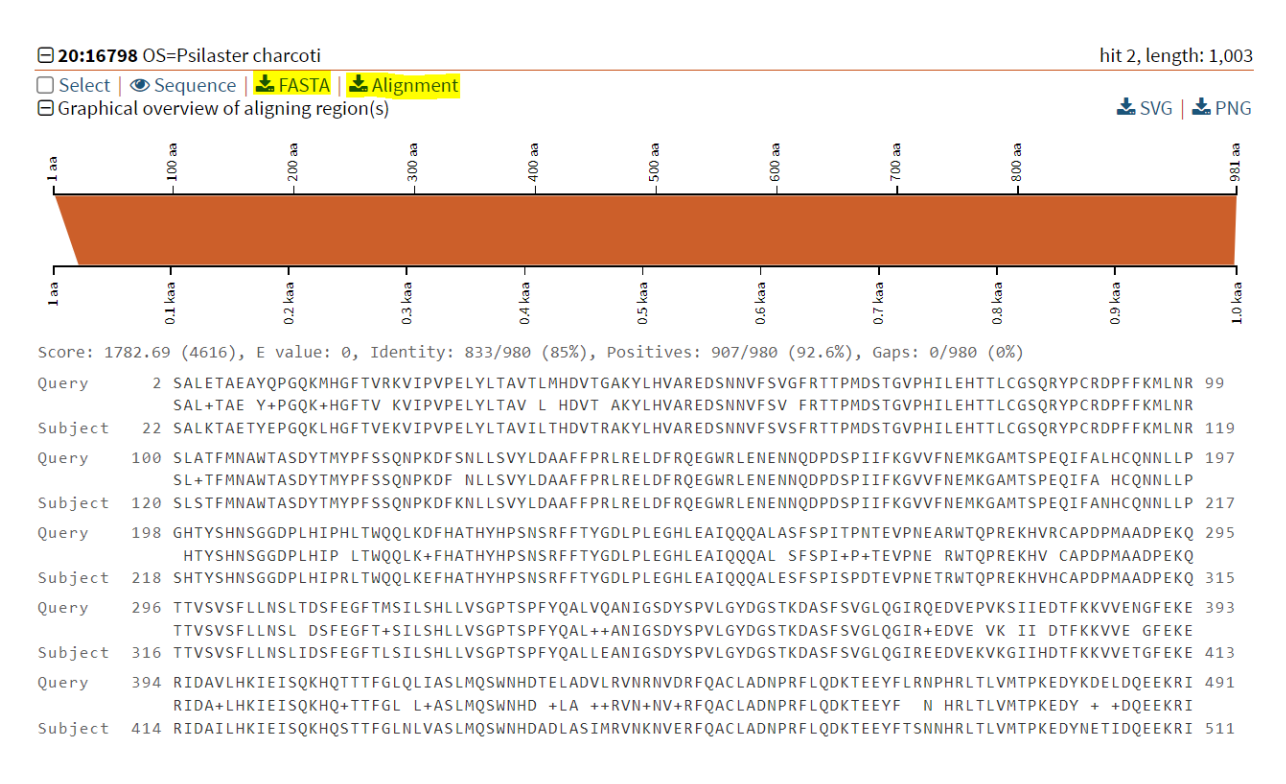

# 5. Clear Search/Results in Ophiuroid DB

Go to the results tab and hit "Clear" button or "Delete" key to clear the search.

| Ophiuroid DB                                                                 | =                                    |                                                                                              |                                                                                            |
|------------------------------------------------------------------------------|--------------------------------------|----------------------------------------------------------------------------------------------|--------------------------------------------------------------------------------------------|
| Enter Keyword & Hit Enter<br>XP_0221120                                      |                                      |                                                                                              | Click to download Ophinderma beerispiewm data                                              |
| Q Submit Search                                                              | Results Sequences                    |                                                                                              | -                                                                                          |
|                                                                              | 23 result(s) found                   |                                                                                              |                                                                                            |
| Link to Echino Dashboard                                                     | Show 10 🖍 entries                    |                                                                                              | Search:                                                                                    |
| <ul> <li>Link to Echinoid Dashboard</li> <li>Link to BLAST Server</li> </ul> | Best BLAST Hit Used in<br>Annotation | $\mathbb{J}_1^{\frac{1}{2}}$ Best BLAST Hit Used in Description $\mathbb{J}_1^{\frac{1}{2}}$ | sseq- Ophioderma brevispinum<br>send $\xi_1^{\frac{1}{2}}$ ClusterID $\xi_1^{\frac{1}{2}}$ |
|                                                                              | 1 XP_022112078.1                     | helicase with zinc finger domain 2-like [Acanthaster planci]                                 | 271-3117 Cluster-267986.18                                                                 |
|                                                                              | 2 XP_022112078.1                     | helicase with zinc finger domain 2-like [Acanthaster planci]                                 | 386-3116 Cluster-355517.0                                                                  |
|                                                                              | 3 XP_022112056.1                     | presequence protease, mitochondrial-like isoform X2<br>[Acanthaster planci]                  | 33-1013 Cluster-320771.3                                                                   |
|                                                                              | 4 XP_022112025.1                     | alaninetRNA ligase, cytoplasmic-like isoform X2 [Acanthaster<br>planci]                      | 32-999 Cluster-342685.1                                                                    |

> And, search will be cleared after the button is clicked or delete key is pressed.

| Ophiuroid DB                                                                     |                                                                                                    |
|----------------------------------------------------------------------------------|----------------------------------------------------------------------------------------------------|
| Enter Keyword & Hit Enter<br>description, reference# etc.                        | Olich to domeload Ophioderma brevipicum data                                                                                                    |
| Q Submit Search                                                                  | Results Sequences                                                                                                    |
| <ul> <li>Link to Echino Dashboard</li> <li>Link to Echinoid Dashboard</li> </ul> | Transcriptome data from Mashanov, Akiona, Khoury, Ferrier, Reid, Machado, Zueva, and Janies. Active Notch signaling is required for arm regeneration in a brittle star. PloS one 15, no. 5 (2020): e0232981. is served here. The data can be searched by keyword based on annotation by similarity to the Strongylocentrotus purpuratus genome. |
| A Link to BLAST Server                                                           | Ophioderma brevispinum                                                                                                    |

## 6. Additional Links

Links in the left pane are provided to redirect users to "EchinoDB" or "EchinoidDB" page.

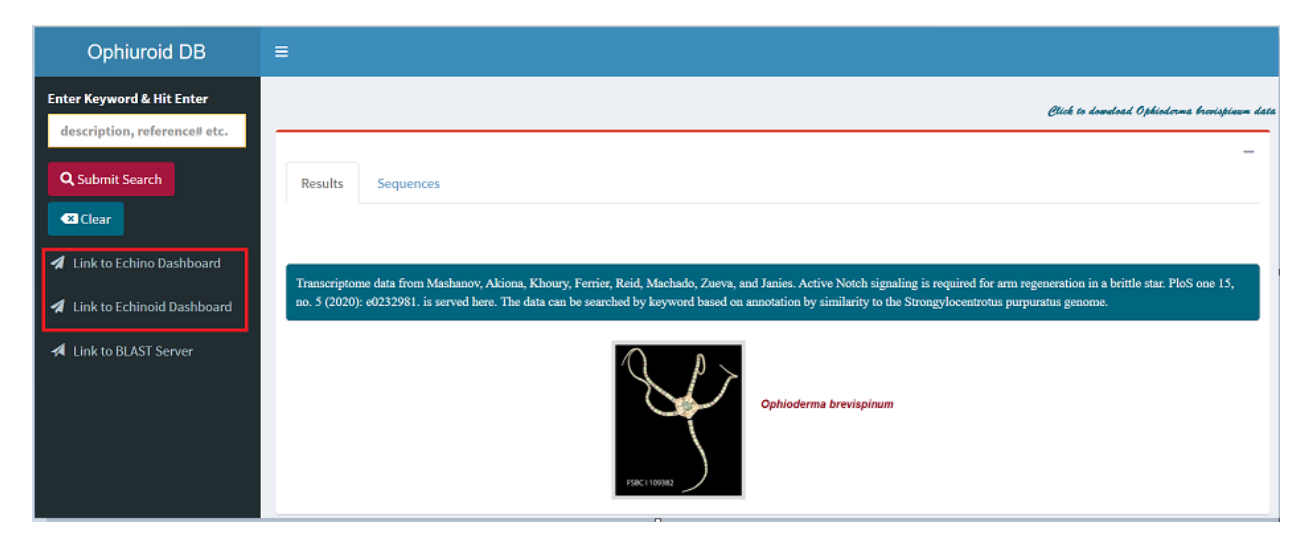

# 7. References

Mashanov V, Akiona J, Khoury M, Ferrier J, Reid R, Machado DJ, Zueva O, Janies D. Active Notch signaling is required for arm regeneration in a brittle star. *PLoS One*. 2020; **15(5)**:e0232981; doi: 10.1371/journal.pone.0232981.

Priyam A, Woodcroft BJ, Rai V, Moghul I, Munagala A, Ter F, Chowdhary H, Pieniak I, Maynard LJ, Gibbins MA, Moon H. Sequenceserver: a modern graphical user interface for custom BLAST databases. *Molecular Biology and Evolution*. 2019; **36(12)**: 2922-4. doi: doi.org/10.1093/molbev/msz185.